## PROBLEM Z LOGOWANIEM-USTAWIANIE NOWEGO HASŁA

ПРОБЛЕМА З ЛОГІНОМ-встановлення нового пароля

1. Wchodzimy na stronę szkoły <u>www.sp56.edu.bydgoszcz.pl</u> (najlepiej z przeglądarki Google Chrome, nie przez aplikację).

Перейдіть на сайт школи (бажано з браузера Google Chrome, а не через додаток)

2. Wchodzimy w zakładkę E-dziennik

Перейдіть на вкладку Електронний журнал

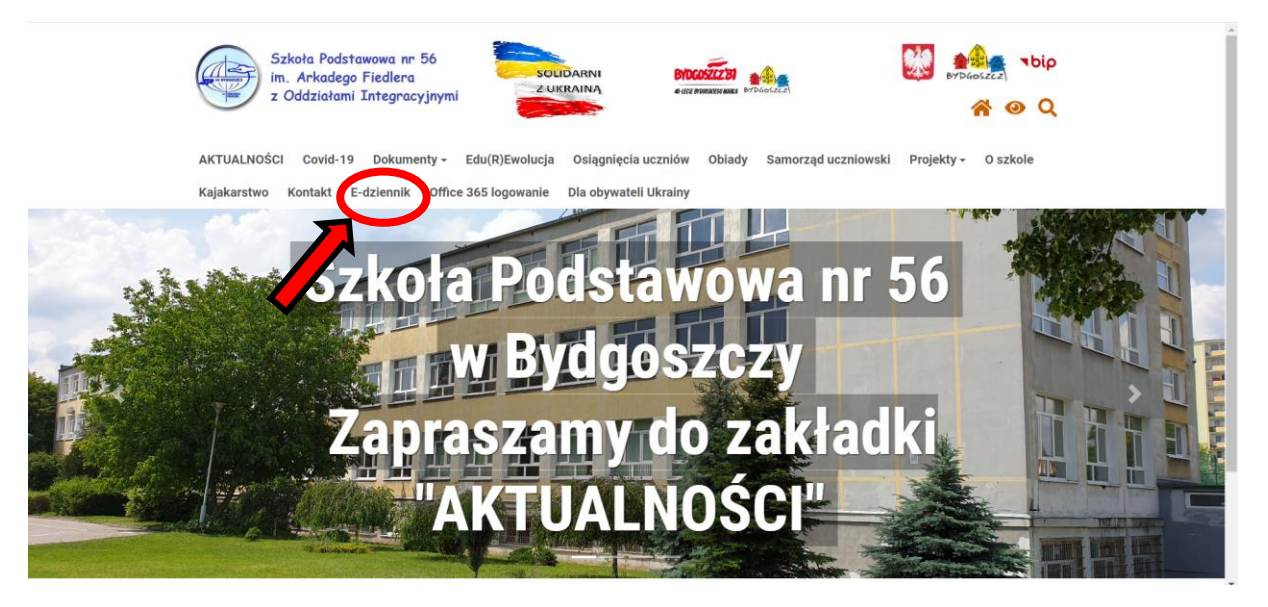

3. Klikamy "Zaloguj się"

виберіть "**увійти**"

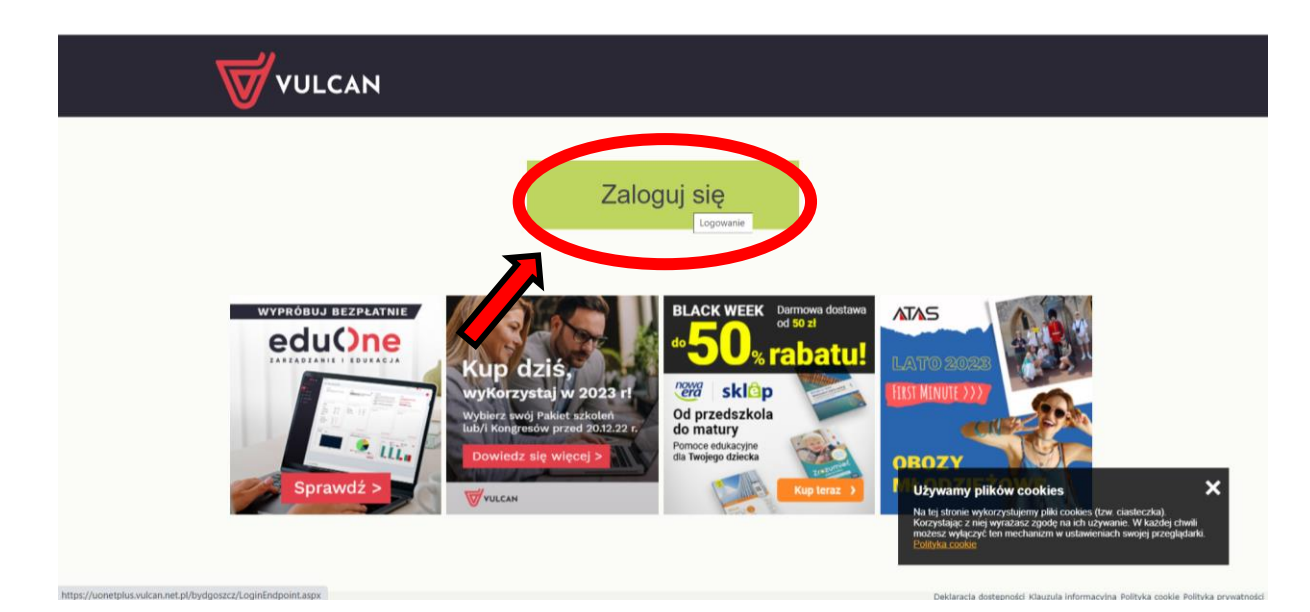

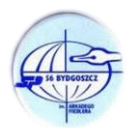

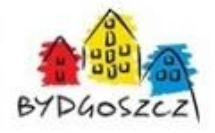

## 4. Klikamy "Przywróć dostęp"

вибрати «відновити доступ»

|                      | Logowanie                                                                                                    |
|----------------------|----------------------------------------------------------------------------------------------------|
|                      | Proszę podać e-mail i hasło                                                                                                    |
|                      | E-mail:                                                                                                    |
|                      | To pole jest wymagane                                                                                                    |
|                      | Haslo:                                                                                                    |
|                      | Zalóż kras   Przywróć dostęz   Zmochasło<br>Zaloż krast   Zmochasło<br>Zmochasta   Zmochasta   Zmochasło<br>Nie zalogować? Skorzystaj z naszych porad > |
|                      |                                                                                                    |
| <b>1</b> 71 757 29 2 | 19 cok@vulcan.edu.pl 🖳 www.vulcan.edu.pl                                                                                                    |

5. Wpisujemy e-mail użyty przy rejestracji

введіть адресу електронної пошти, яку ви використовували для реєстрації

Zaznaczamy "**Nie jestem robotem"** Поставте галочку **«Я не робот**»

Klikamy "**Wyślij wiadomość**" Натисніть «**відправити повідомлення**»

| WULCAN  |                                                                                                    |
|---------|----------------------------------------------------------------------------------------------------|
|         | <section-header><section-header><section-header><section-header><text><text><text><text></text></text></text></text></section-header></section-header></section-header></section-header> |
| 11757.2 | 9 29 🛛 cok@vulcan.edu.pl 📃 www.vulcan.edu.pl                                                                                                    |

6. Logujemy się na pocztę (adres e-mail jw.), otwieramy wiadomość od systemu **Vulcan**, klikamy w link aktywacyjny w wiadomości i ustawiamy nowe hasło.

Увійдіть на електронну пошту, відкрийте повідомлення від Вулкана, натисніть на посилання для активації в повідомленні та встановіть новий пароль

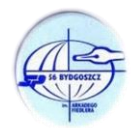

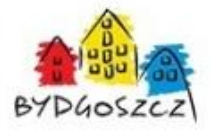